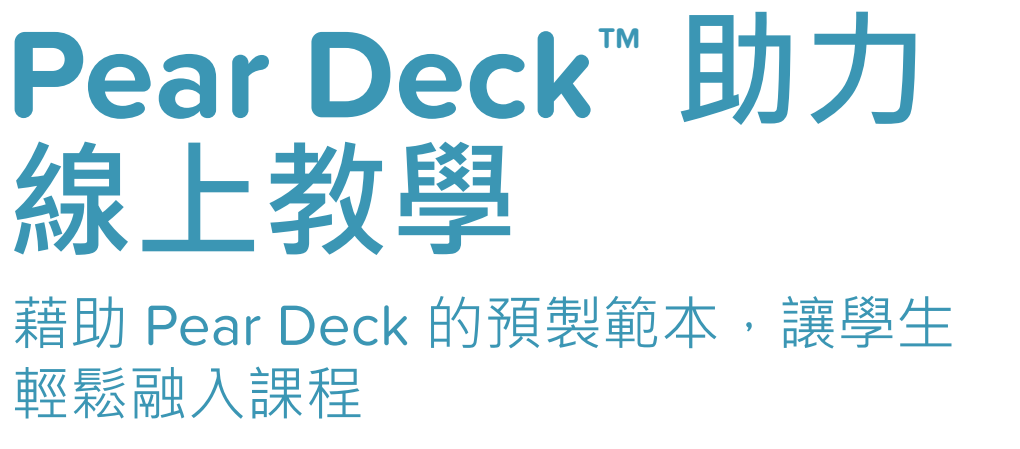

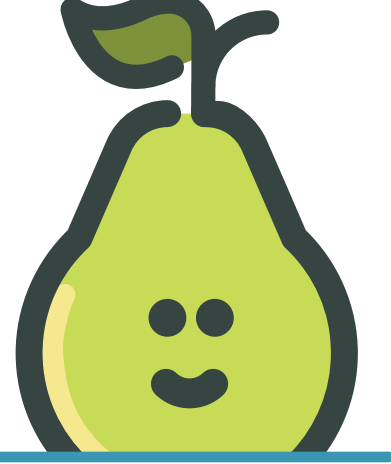

想知道使用 Pear Deck 可以提出哪些類型的問題嗎? 藉助我們 的預製範本,可以輕鬆建立形成性評量與互動活動。當班上有 30 名學生時,很難關注到每一位學生並了解他們的學習情況。 有了 Pear Deck 的 Google Slides 或 PowerPoint Online 外 接程式,您只需拖放這些形成性評量範本就可以讓每一位學生積 極參與每一個問題。

## 操作方法

- 開啟一個 Google Slides 或 PowerPoint 檔案,或者新建一個。
- 2
- 選擇最適合您的課程和主題的形成性評量以及活動範本。

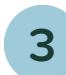

變更投影片上的文字或影像,設計您自己的課程。

## 快速指南

當您的簡報已設計完畢,使用側邊欄頂部的按鈕進行示範。

使用我們的範本庫內的現成範本。

想要重頭設計一個問題?選擇其中一個問題類型·在您的目前投影…… 片內新增形成性評量。

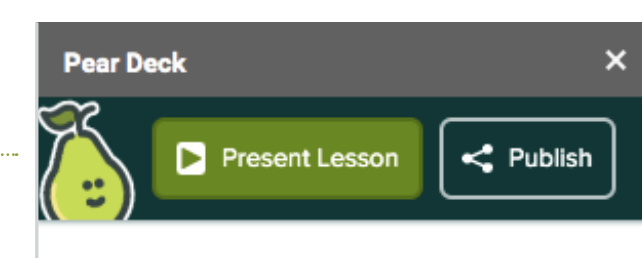

#### TEMPLATE LIBRARY

Our Template Library Explore and add premade content to your lesson

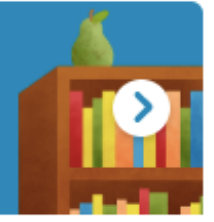

### FEATURED CONTENT

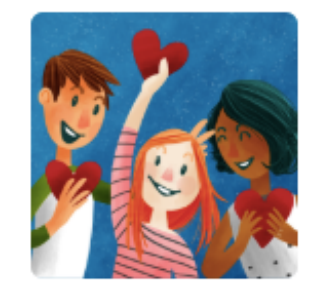

Building Community Cultivate a supportive learning community with these templates.

Learn More

### ASK STUDENTS A QUESTION

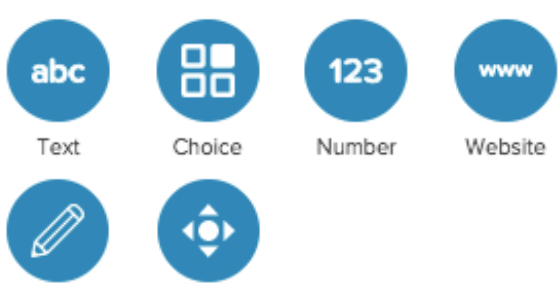

Draw

Draggable"

# 範例

從範本中選擇最適合用於課程開始、課程期間和課程結束的範本。可在「課程開始」下查找課前熱身和課前預 備問題。在「課程期間」下快速建立交互活動和理解測驗。在「課程結束」部分放入「課堂回饋條」。下面是 一些您可以看到的介面的範例。

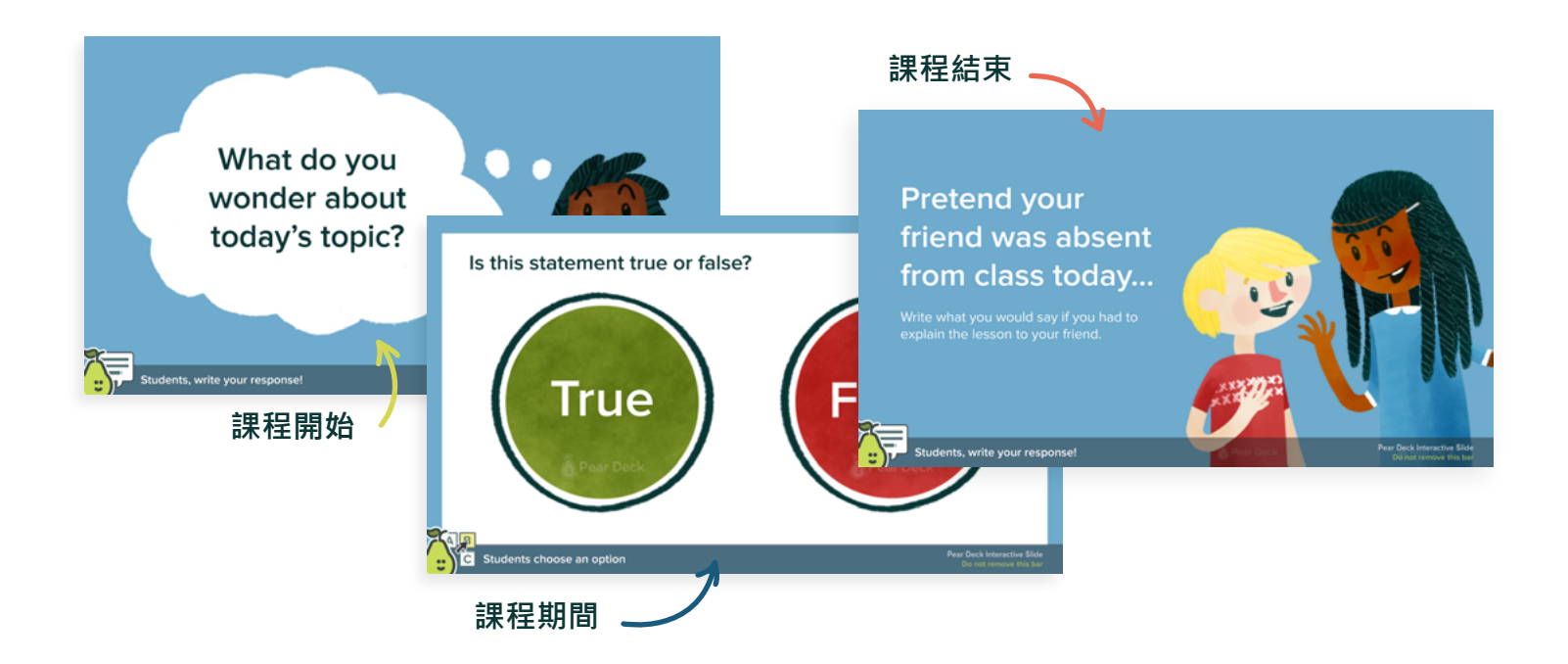

# 特別規劃的預備課程,可激發學生的批判性思考能力和探究技巧。

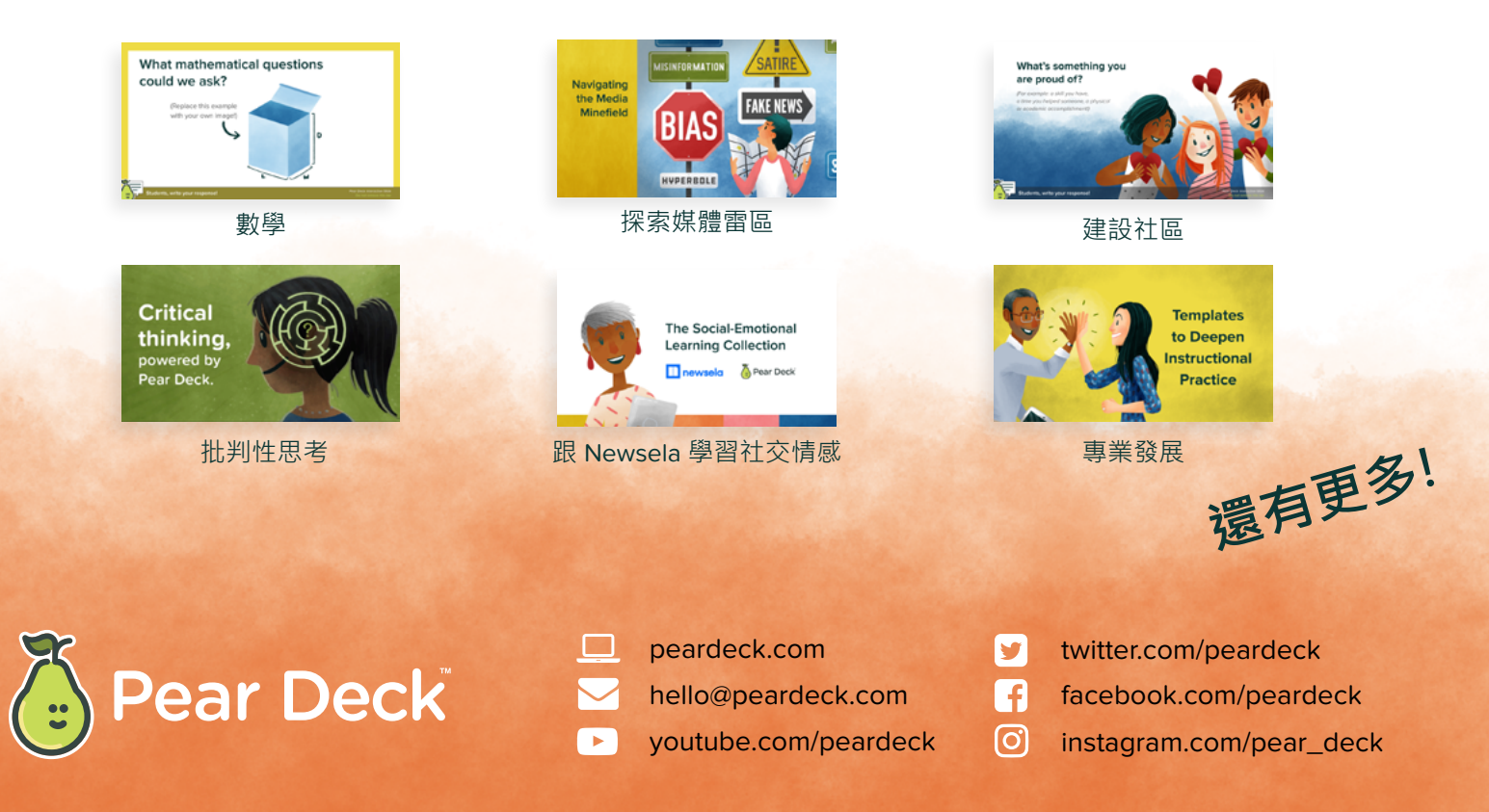